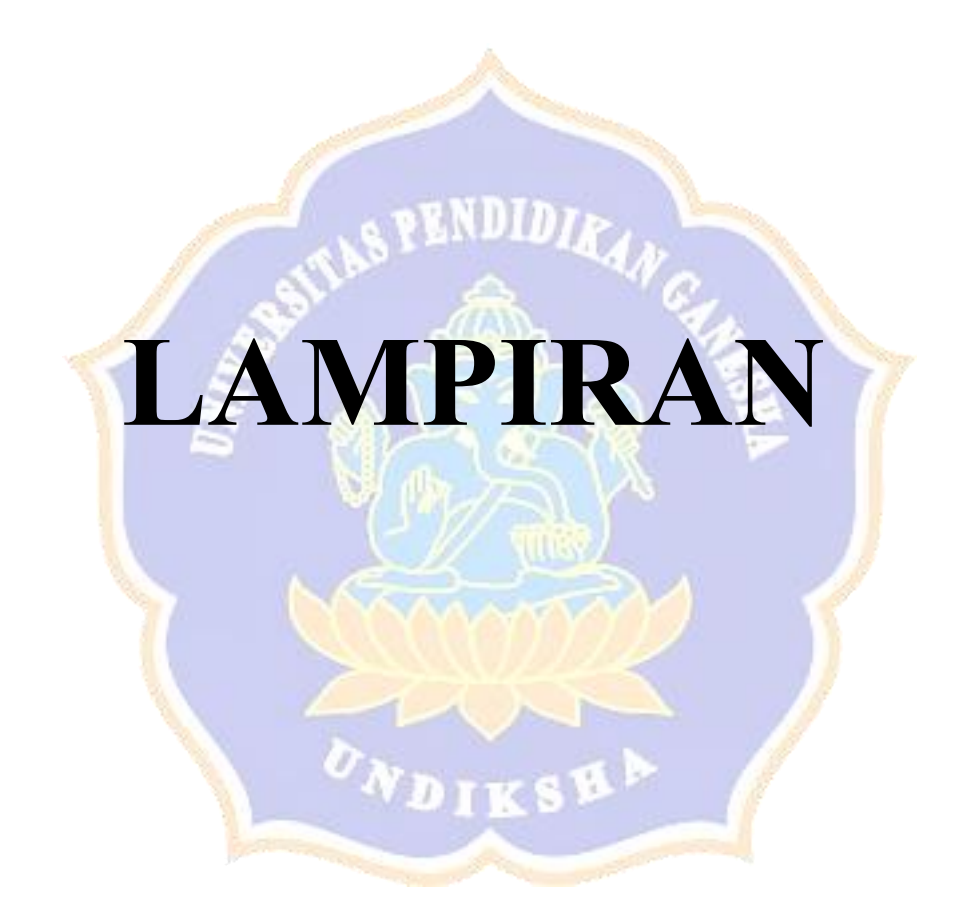

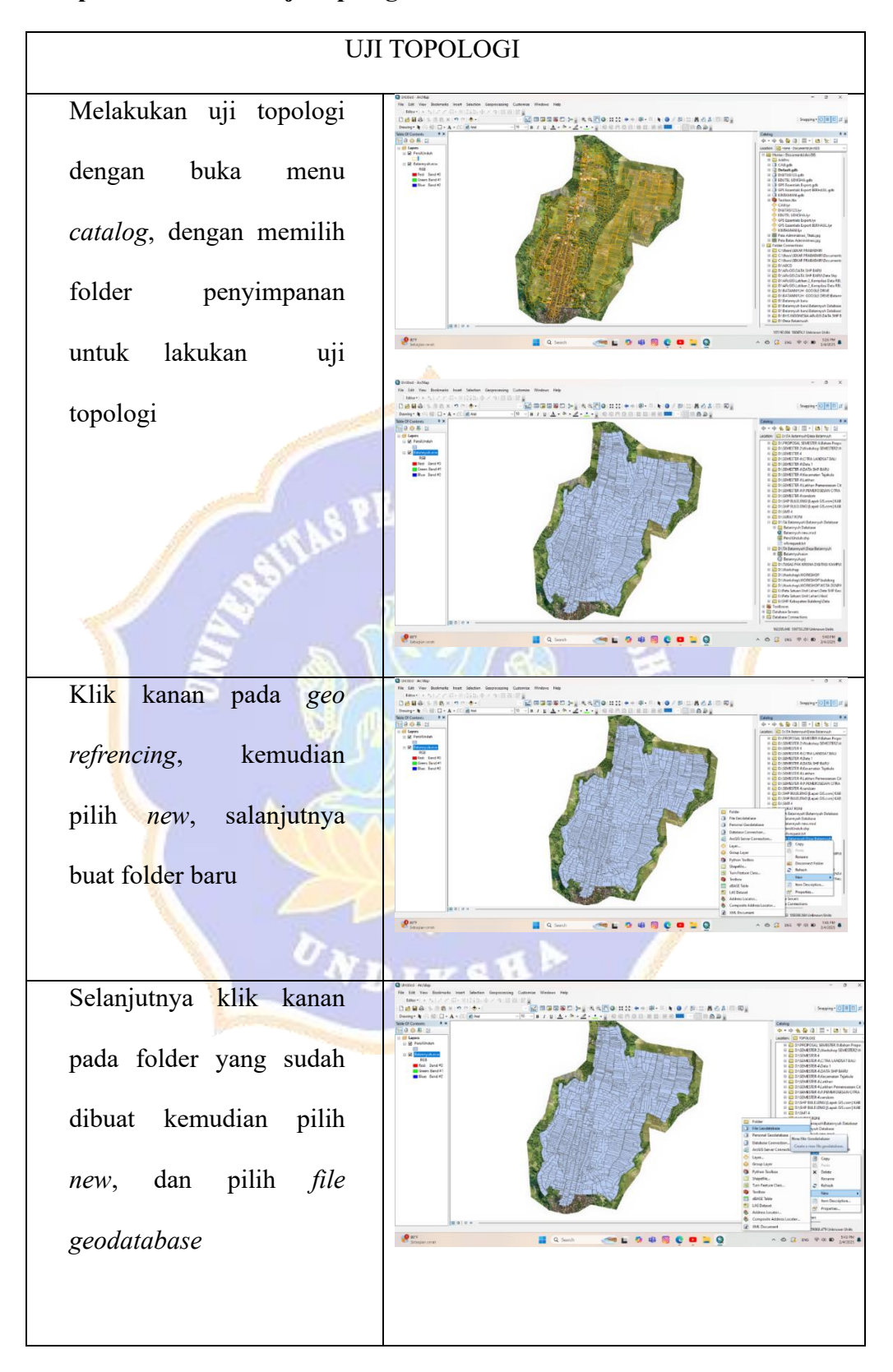

## Lampiran 01: Proses Uji Topologi

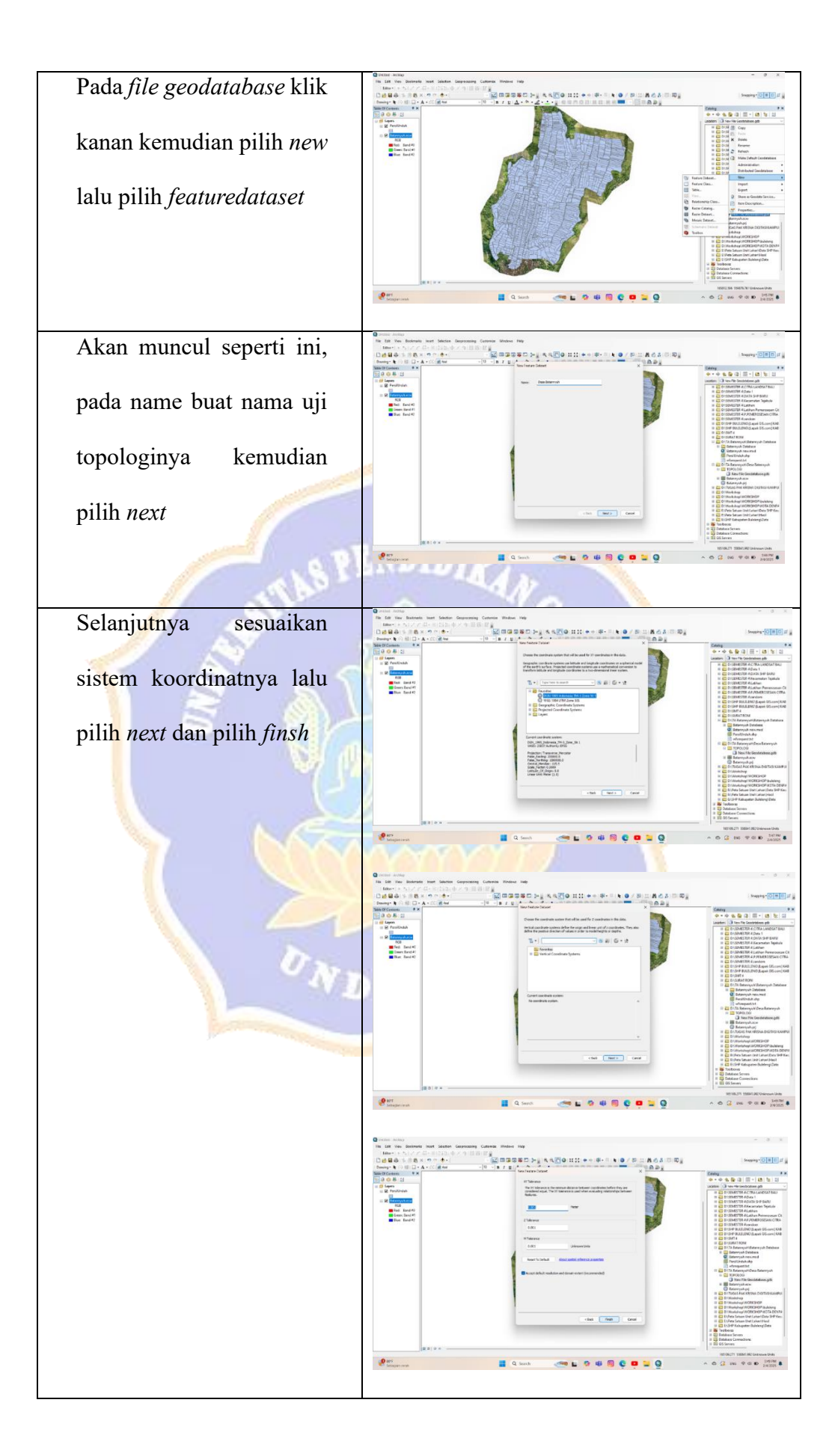

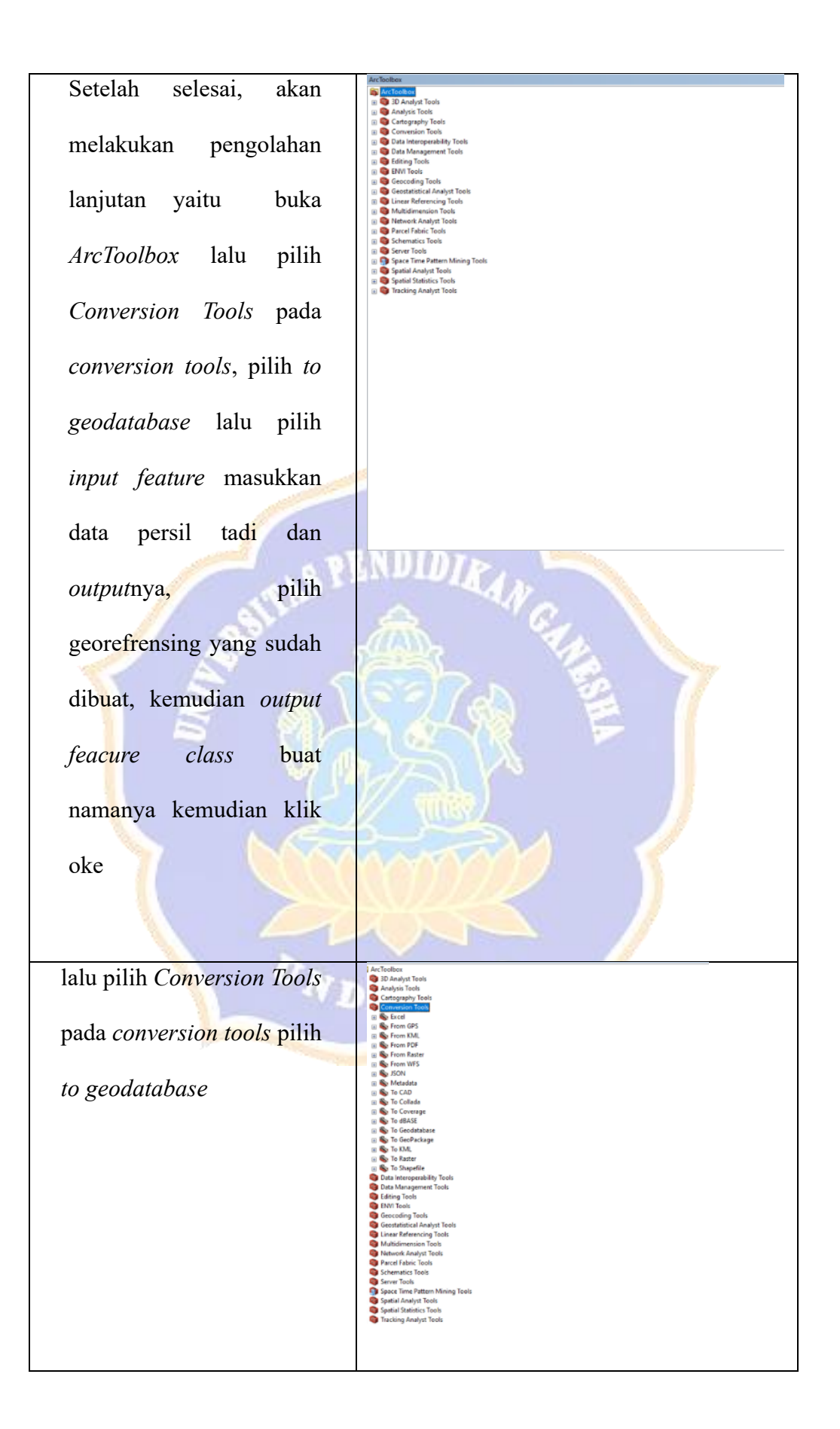

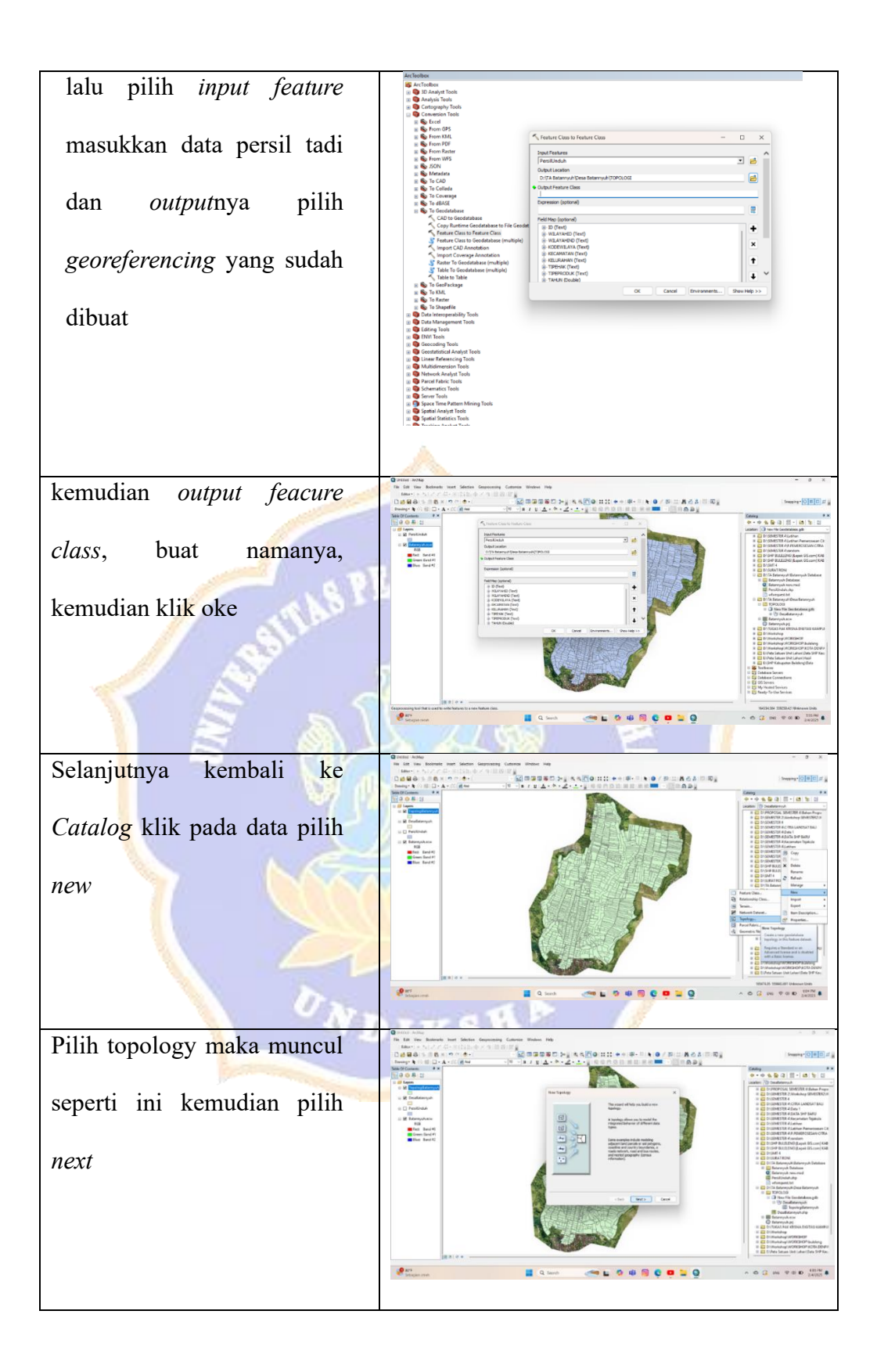

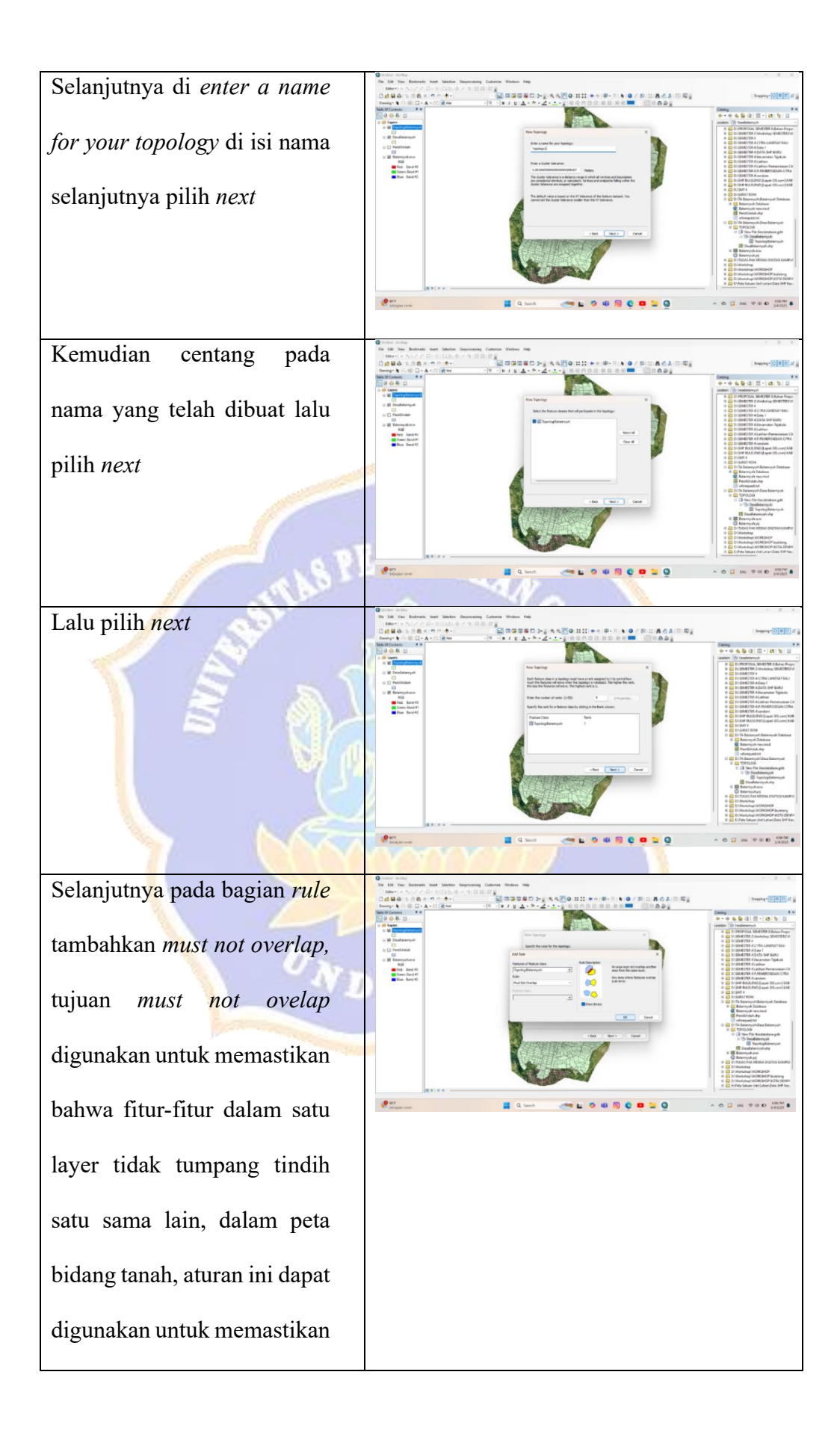

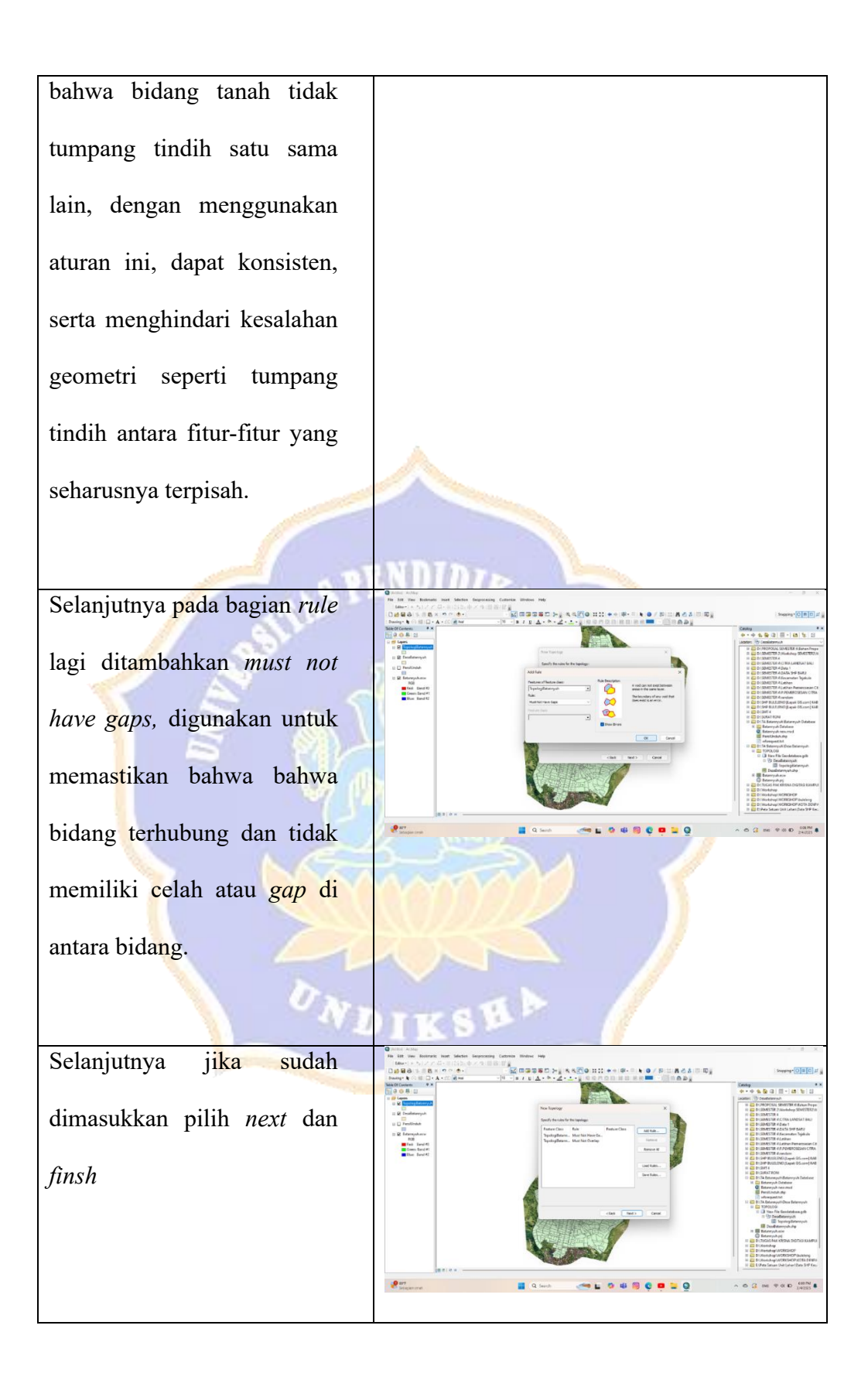

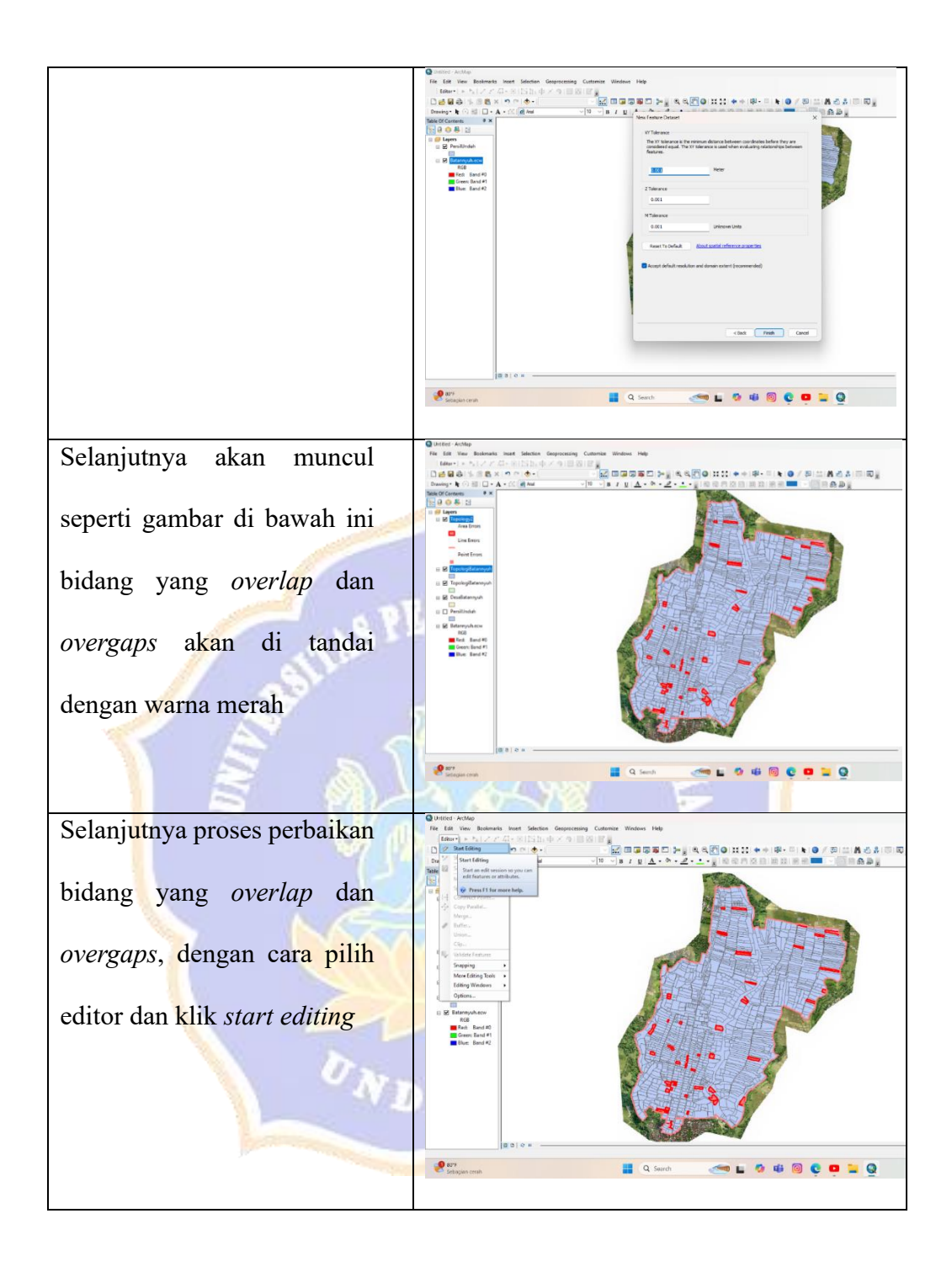

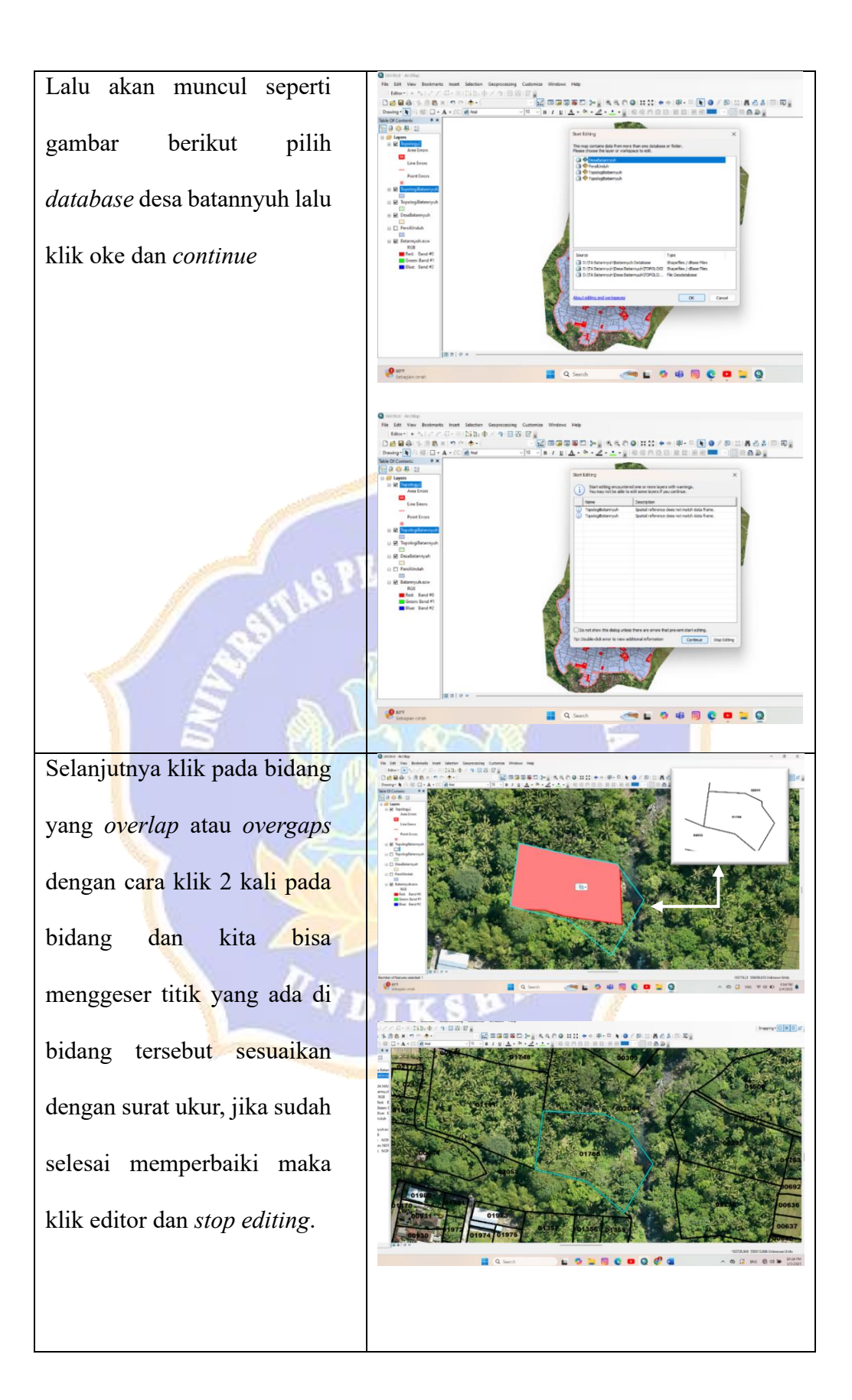

## Lampiran 02: Hasil Topologi

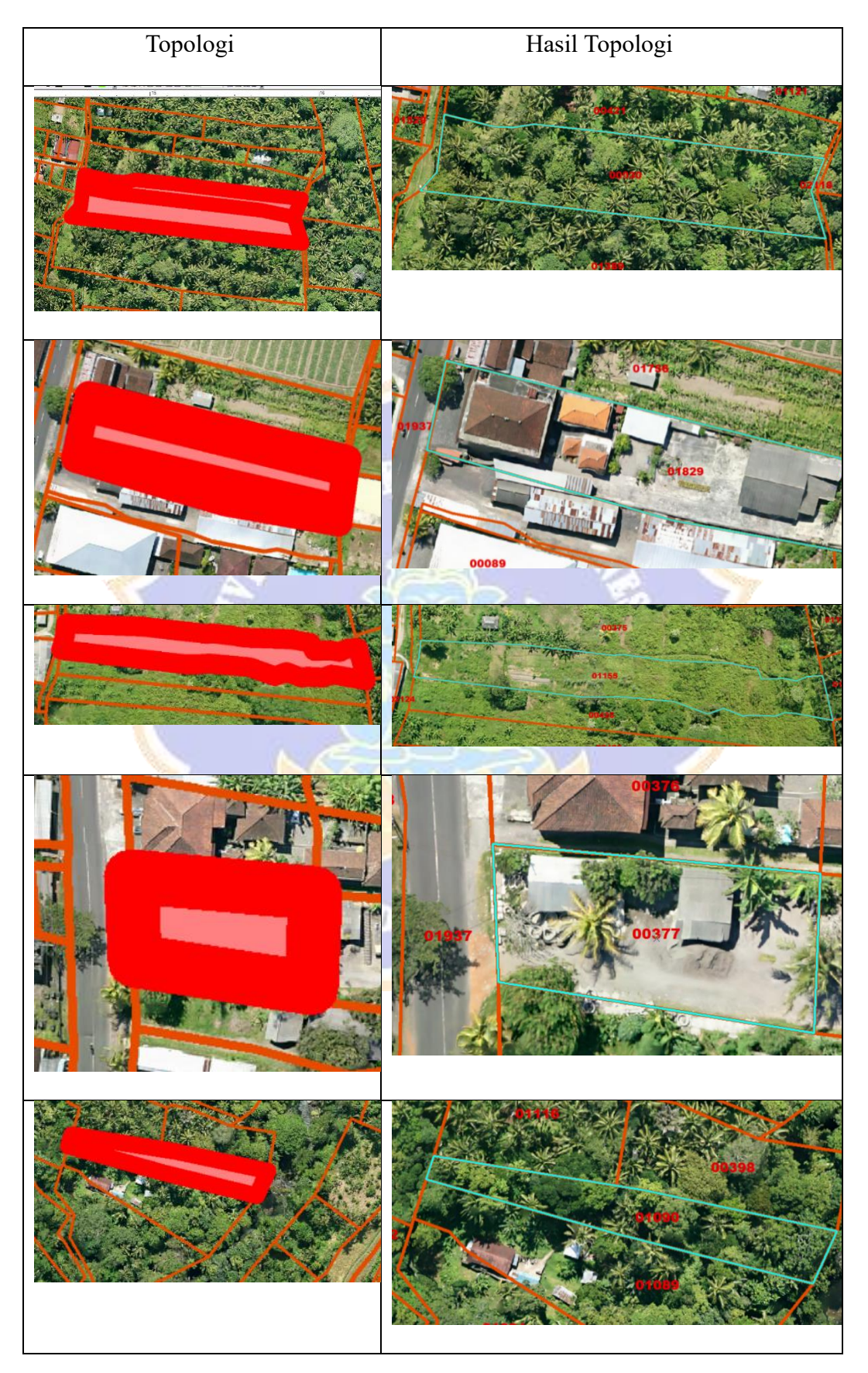

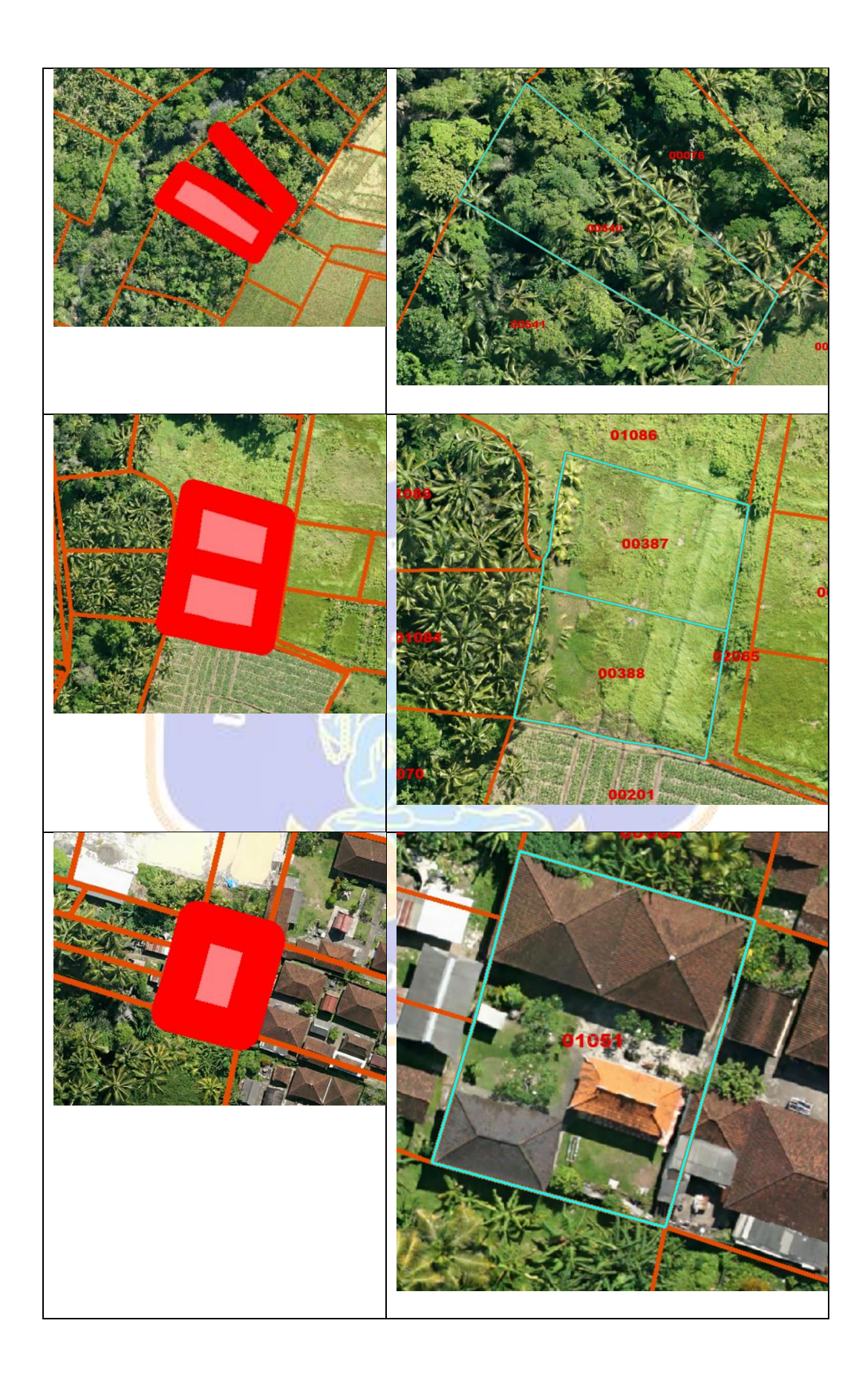

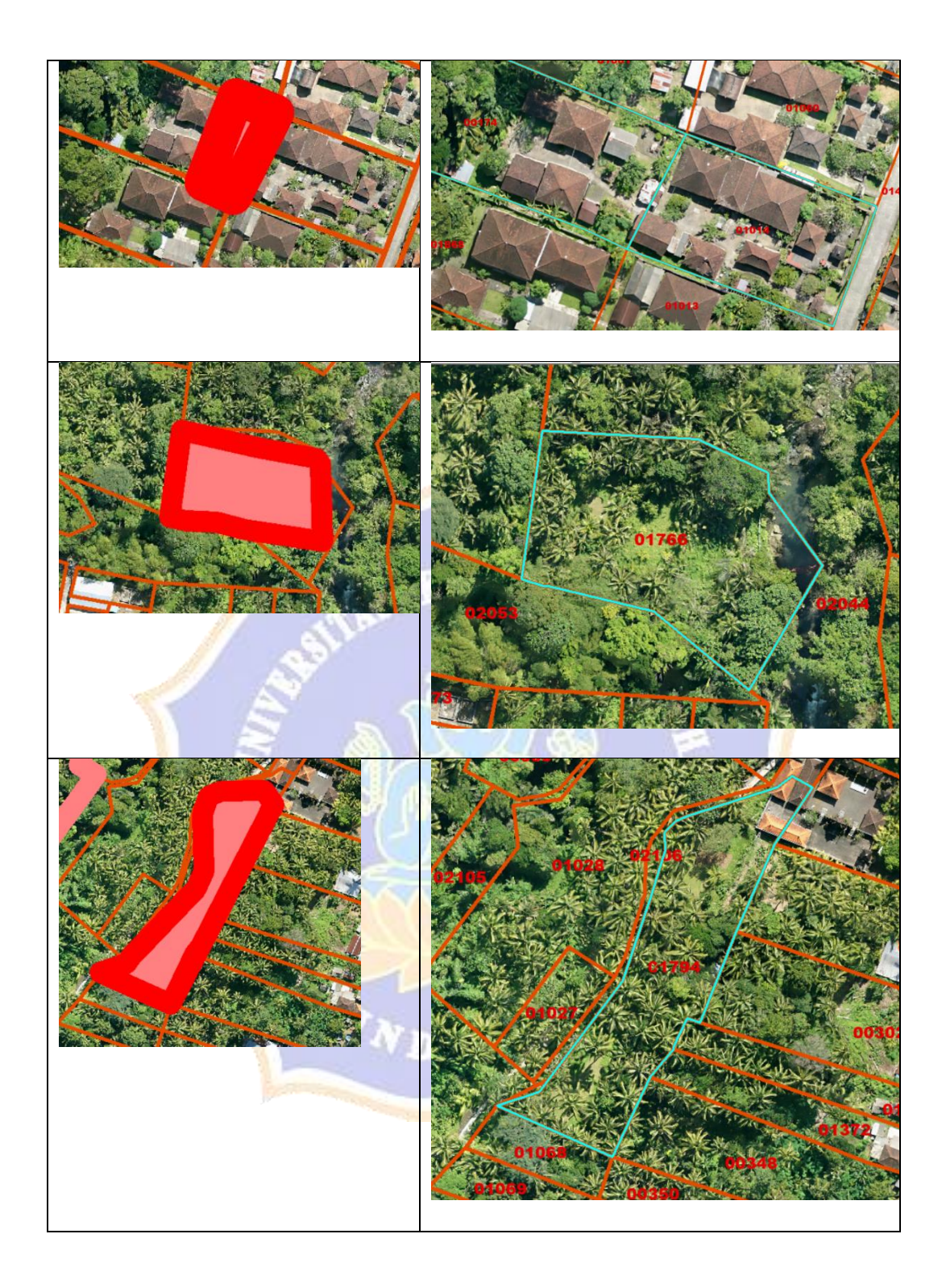

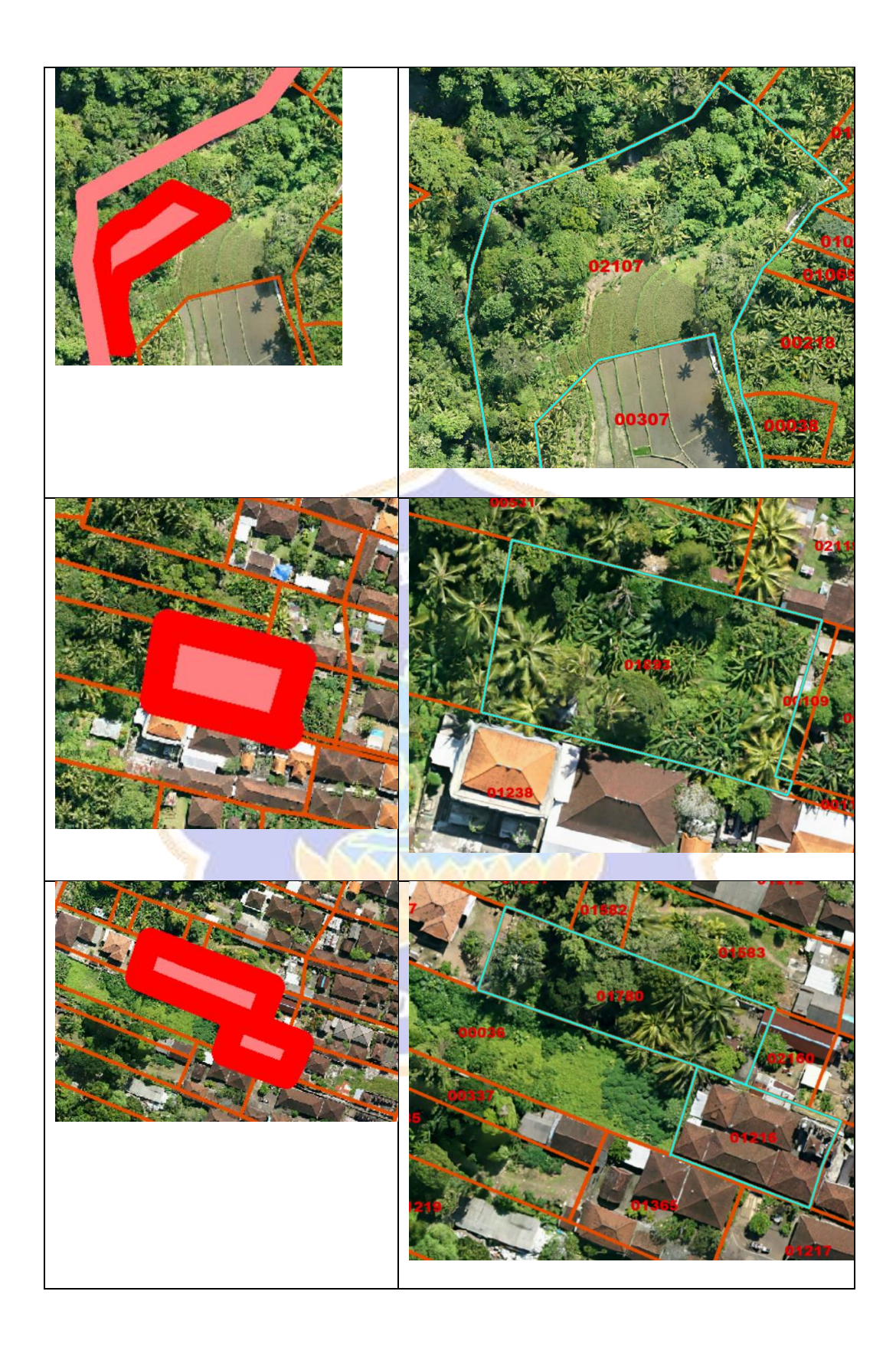

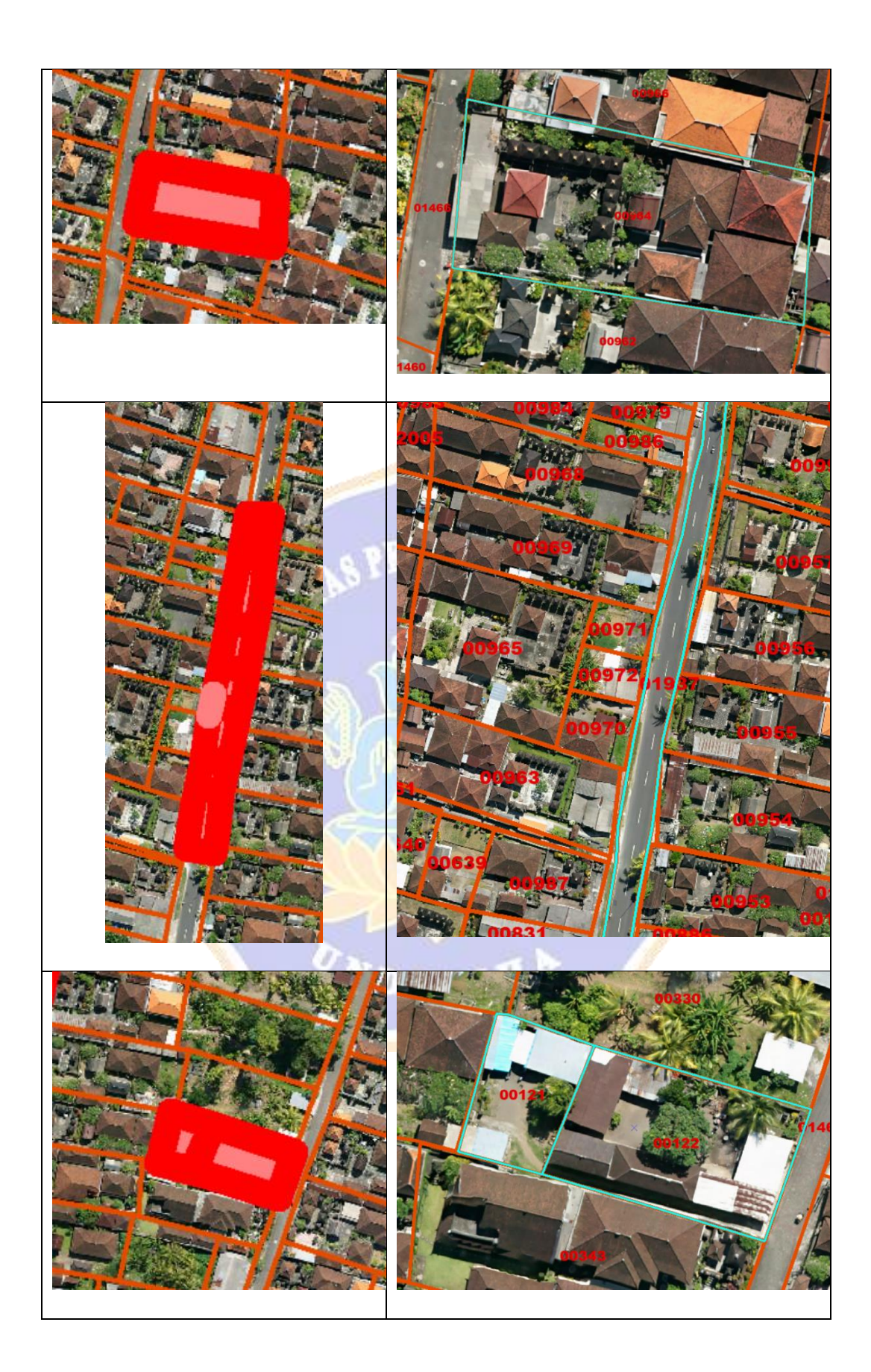

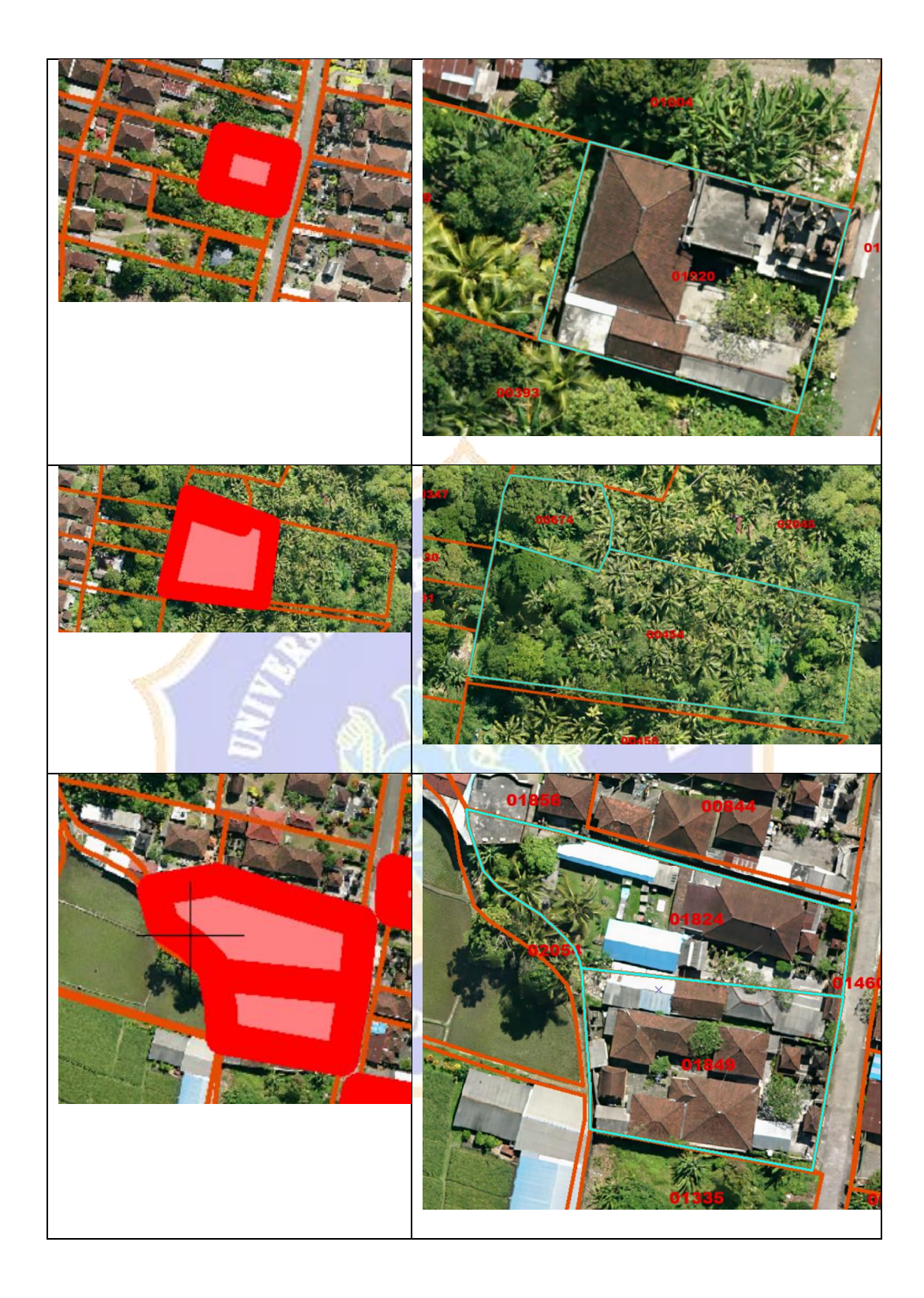

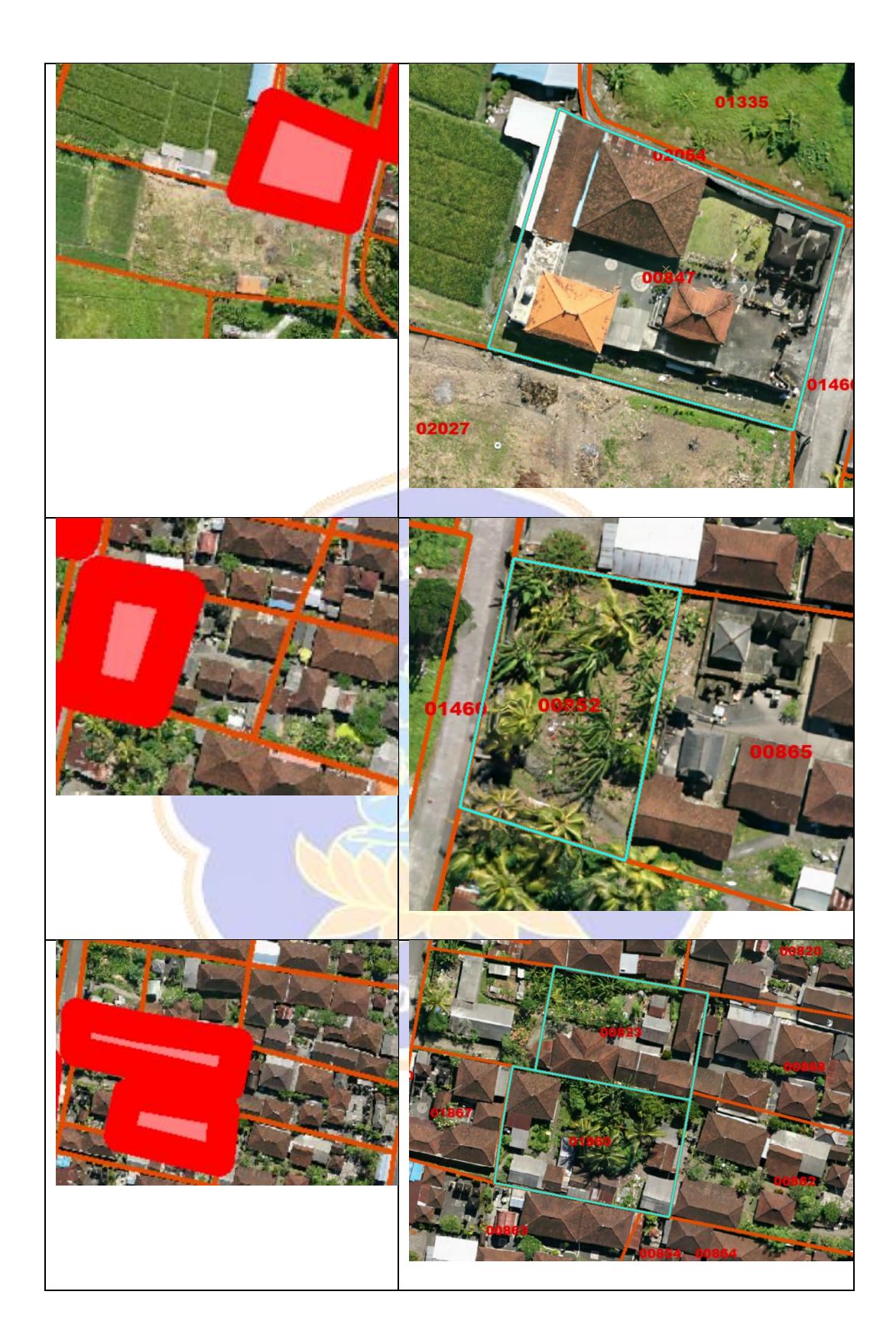

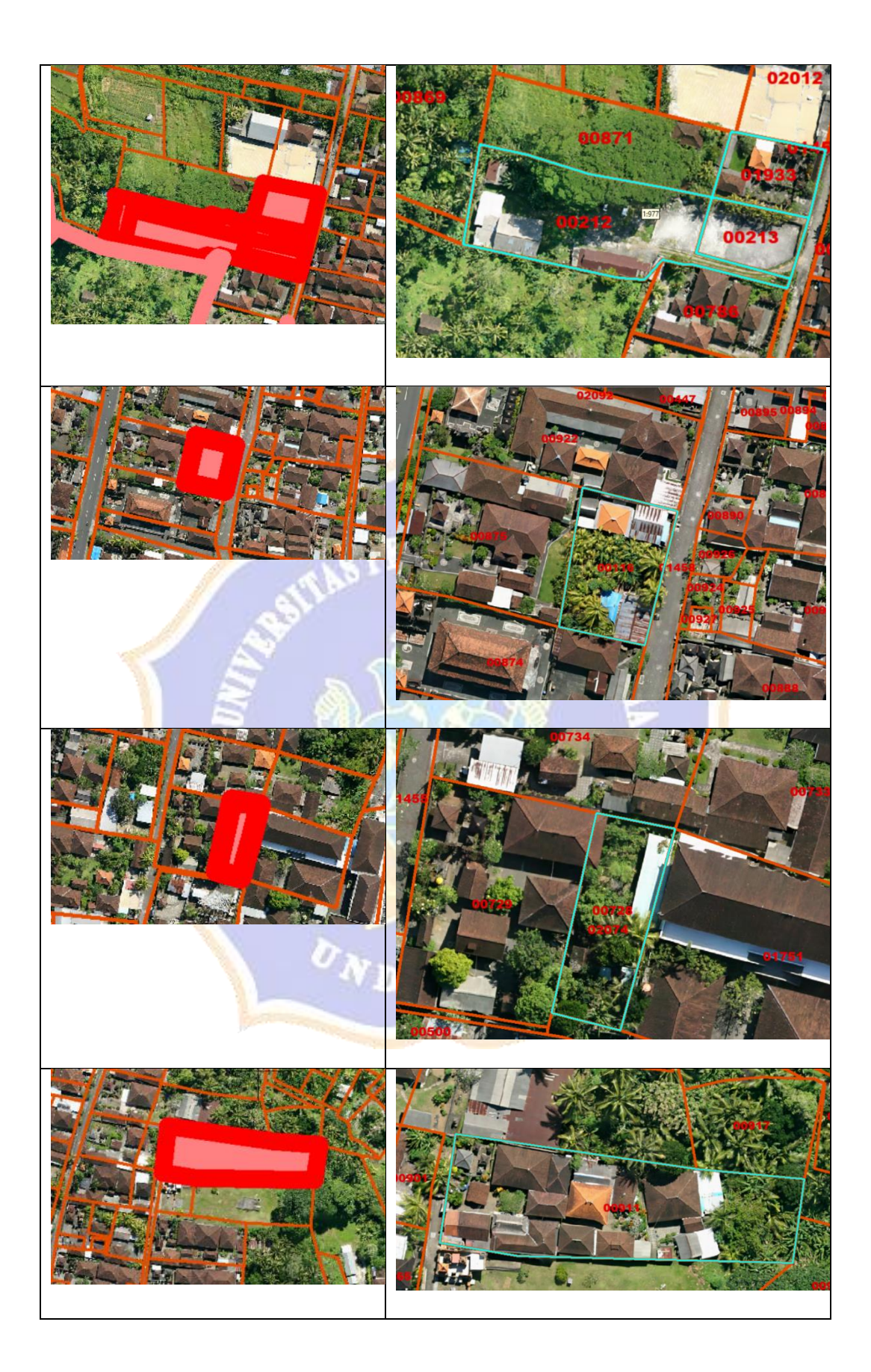

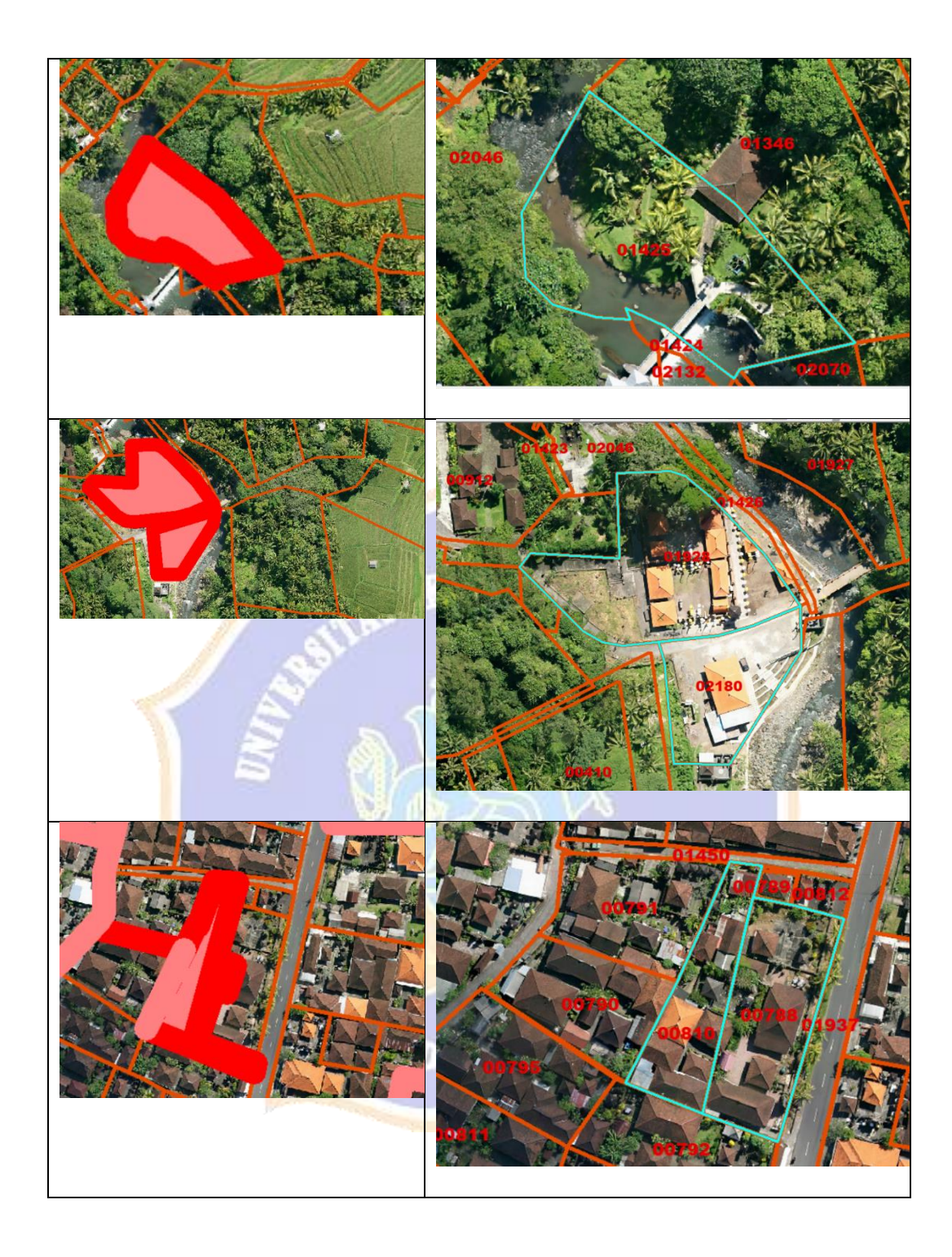

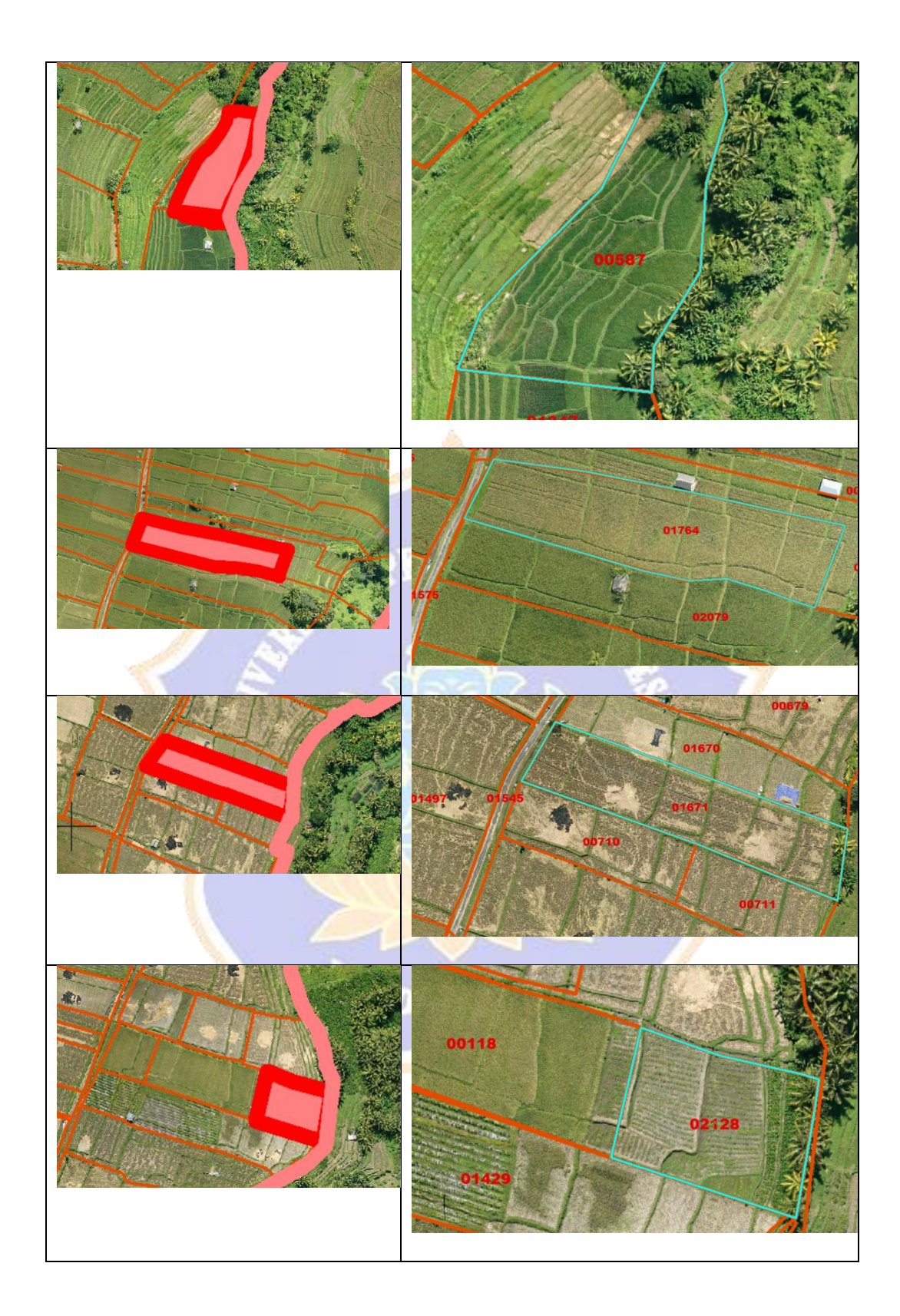

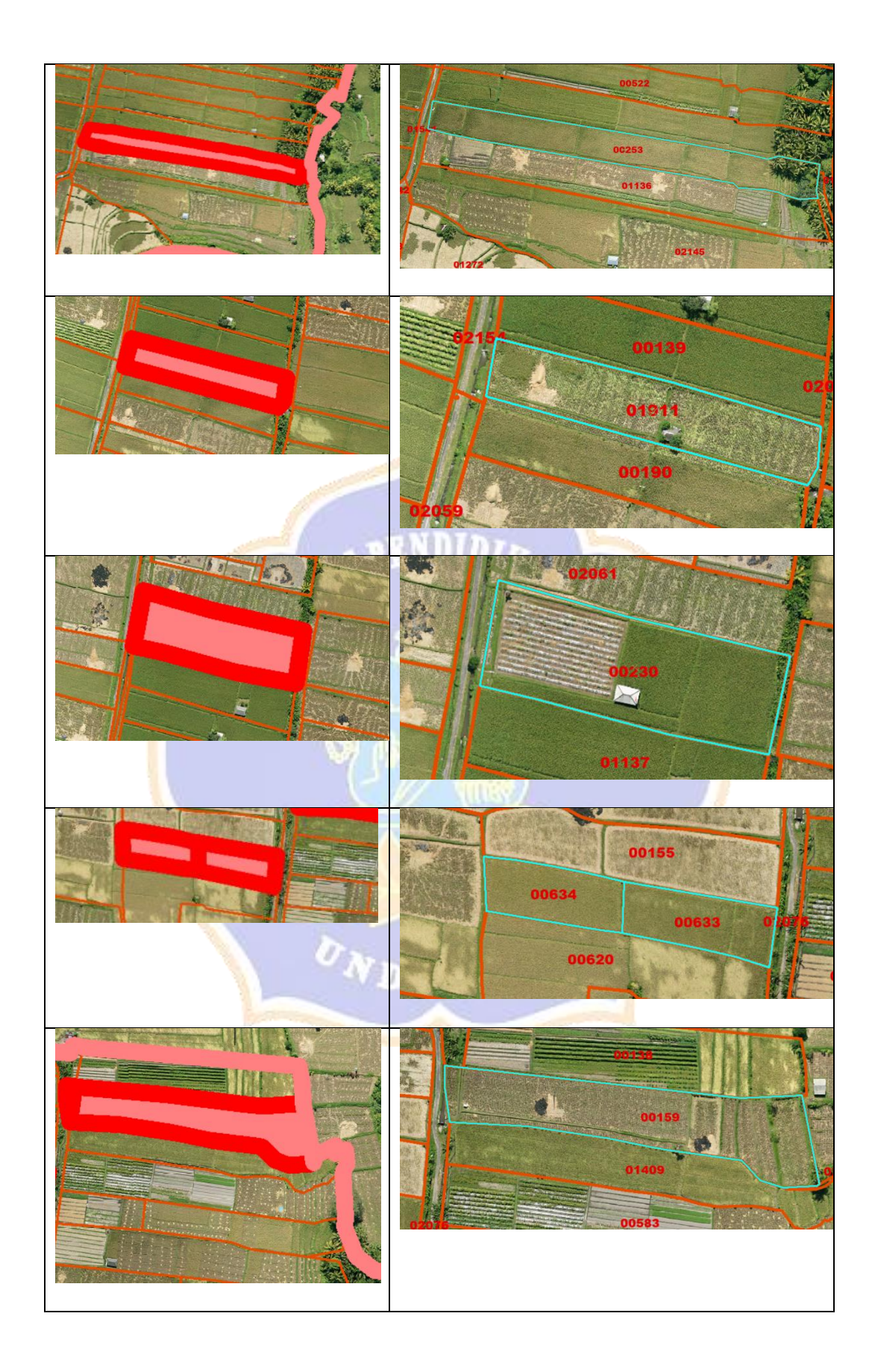

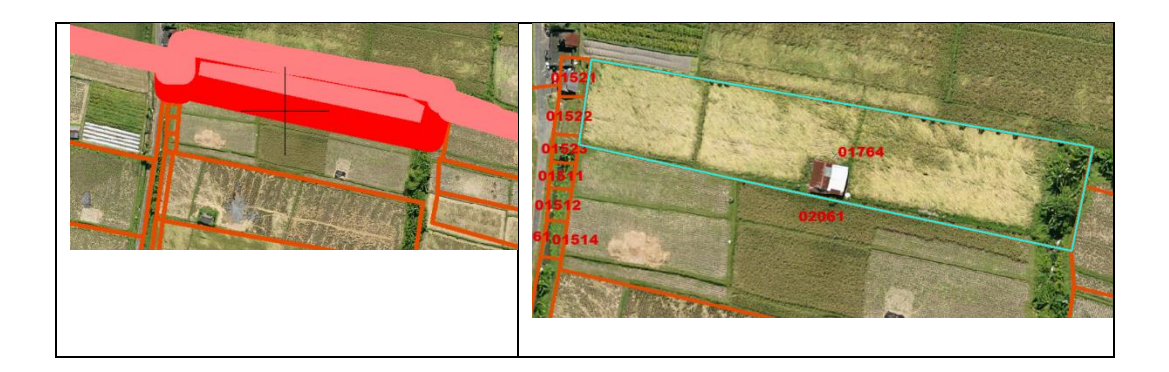

Lampiran 03. Dokumentasi Pengolahan Data

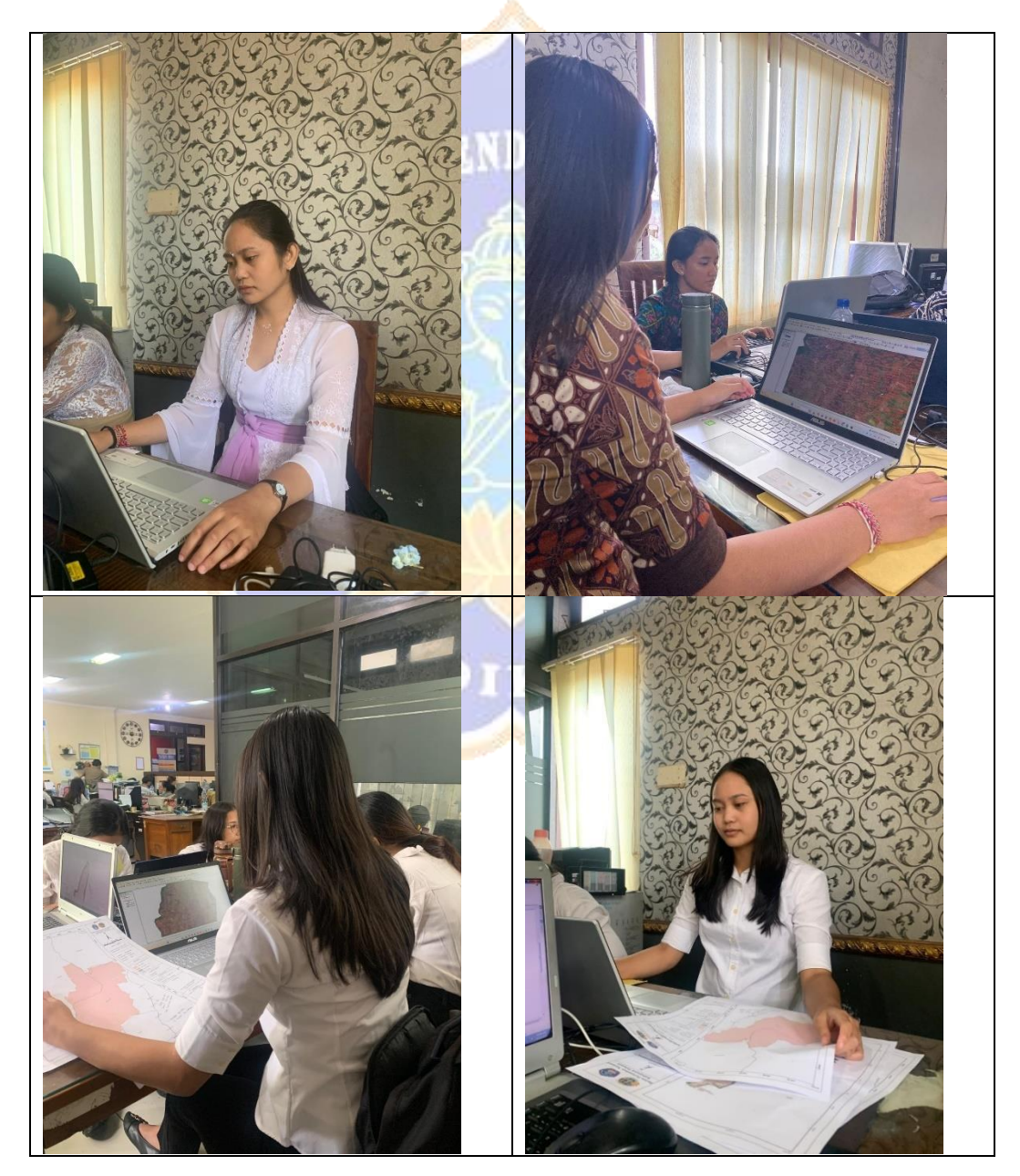

## Lampiran 04. Riwayat Hidup

## **RIWAYAT HIDUP**

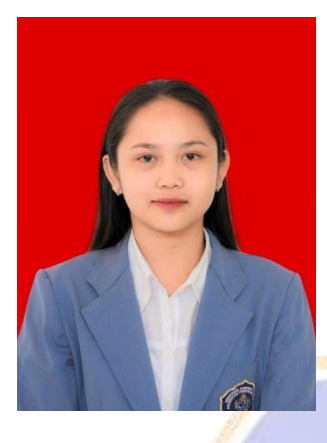

Ni Made Sekar Prabadari lahir di Banjar Cau pada tanggal 17 Juni 2003. Lahir dari sepasang suami istri Bapak I Made Sukarta dan Ibu I Gusti Ayu Putu Sulasmin. Penulis berkebangsaan Indonesia dan beragama Hindu. Kini Penulis beralamat di Banjar Cau, Desa Tua, Kecamatan Marga, Kabupaten Tabanan,

Provinsi Bali. Penulis menyelesaikan Pendidikan dasar di SD Negeri 1 Tua dan lulus pada tahun 2015. Kemudian penulis melanjutkan di SMP Negeri 3 Marga dan lulus pada tahun 2018. Pada tahun 2021, penulis lulus dari SMK Triatma Jaya Tabanan Jurusan Akomodasi Perhotelan dan melanjutkan ke D4 Teknologi Rekayasa Penginderaan Jauh di Universitas Pendidikan Ganesha. Pada semester akhir 2025 penulis telah menyelesaikan Tugas Akhir yang berjudul "Peningkatan Kualitas Data Bidang Tanah Untuk Pemetaan Bidang Tanah Di Desa Batannyuh Kecamatan Marga Kabupaten Tabanan".